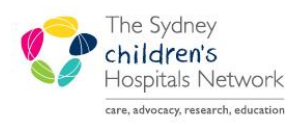

QUICKSTART

A series of helpful guides provided by the Information Technology Department

## **Viewing Allied Health Consult Information**

## Viewing information in an Appointment Request:

- Open the Request List in Scheduling
- Select the appropriate service referral

| Request List                |   |
|-----------------------------|---|
| Inquiry:                    |   |
| 01 - Referrals by Appt Type | • |
| Appointment Type:           |   |
| Audiology Referral          |   |
| Audiology Referral          |   |

- Double click on the request to open the Appointment View window
- Click on the Orders Tab
- Right click on the order and select View Order Info

| 🕅 Appointment View 🔹 🔋 🗙 |                           |                     |                |                                     |  |
|--------------------------|---------------------------|---------------------|----------------|-------------------------------------|--|
|                          | General Event Details Res | ources Instructions | Guidelines Sch | heduling Comments Orders Reports Pr |  |
|                          | Order Mnemonic            | Status              | Replaced       | Order Detail Display                |  |
|                          | Audiology Scheduling Ap   | Future              |                | Audiology VROA, Roy View Order Info |  |

• The Consult Order Information will display

| Audiology Scheduling Appointment                                                                                                    |                                                                                                    |  |  |  |  |  |
|----------------------------------------------------------------------------------------------------|----------------------------------------------------------------------------------------------------|--|--|--|--|--|
| Details Ingredients Comments Validation Additional Info History Results                                                                          |                                                                                                    |  |  |  |  |  |
| Details<br>Stop Date/Time<br>Future Order<br>Special Instructions<br>Referring Doctor/Provider<br>Allied Health Referral Source<br>Referral Date | 23/11/2016 13:52   Y   Audiology VROA, Roberts, Andrew, Date Required: 24-NOV-2016   Roberts, Andrew   Public Hospital - Admitted Patient Unit   24/11/2016 00:00   abababababaa                                                                                          |  |  |  |  |  |
| AH Clinical History                                                                                                    | Clinical History: 255 chars<br>ergf rug hrgoiuewg<br>g;tero igewgoitg oig ;ogitwg;woteriu hgtogiuw<br>wterogi oigw jtergoitergw;'otierj gt;'goiwertg<br>ertg;wtug hw;tgiuhgiuwte hgpiutg;tiugwterg<br>trw;goutrw hg;witugh witughwiutghitugituhgoutrhg g wugh iutehg iuep |  |  |  |  |  |
| An Consult Comment                                                                                                    |                                                                                                    |  |  |  |  |  |